# Как добавить товарную группу для работы с маркированной водой в «Честном знаке»?

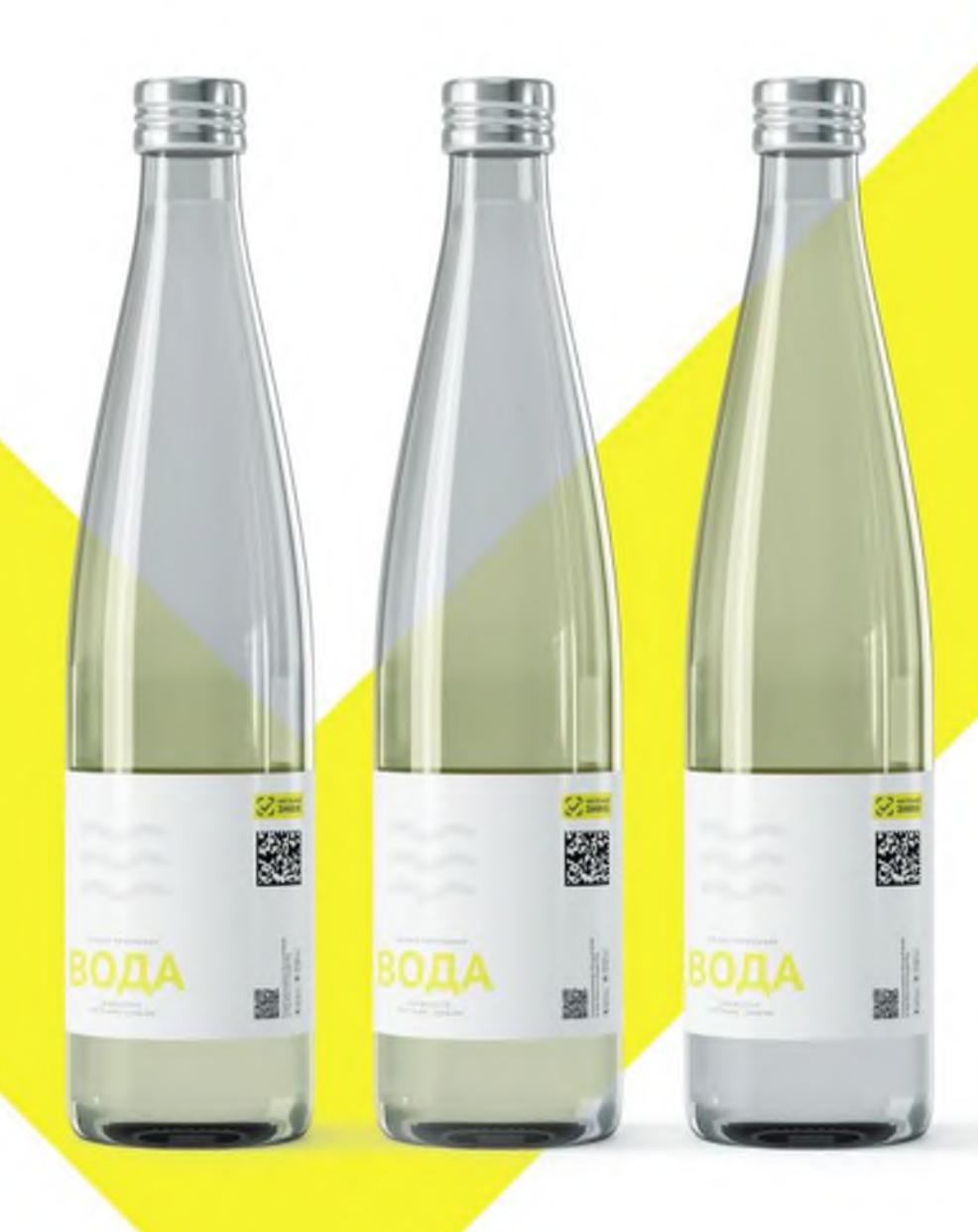

### Если вы уже работали с «Честным знаком»

Если ранее вы уже продавали маркированный товар (например, сигареты), то нужно просто добавить новую товарную группу в личном кабинете «Честного знака». Как это сделать:

- В разделе «Профиль» «Данные участника» добавить товарную группу «Упакованная вода»
- 2 Указать «Тип участника» для данной товарной группы
- 3 Подписать пакет документов с Оператором для активации новой товарной группы.

#### Если вы еще не работали с «Честным знаком»

В таком случае вам необходимо:

- Оформить квалифицированную электронную подпись (УКЭП).
- 2 Зарегистрироваться в системе «Честный знак»
- Указать при регистрации, что вы работаете с товарной группой «Упакованная вода»
- Подписать пакет документов с Оператором для активации новой товарной группы.

## Зачем добавлять товарную группу?

Это нужно для осуществления корректной работы в системе маркировки, передачи достоверной информации в «Честный знак» об обороте маркируемой продукции, во избежания штрафов за нарушения.

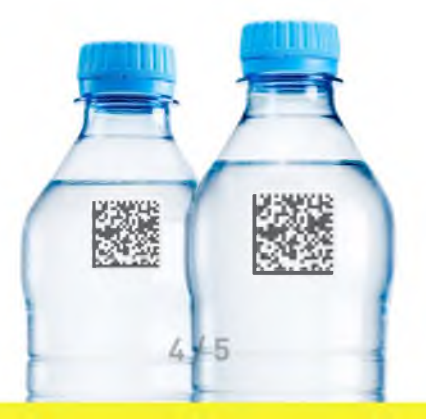

#### Что будет, если не добавить товарную группу в «Честном знаке»?

За игнорирование данной обязанности грозит административная ответственность!

Для должностных лиц: Для юридических лиц: 1 000 - 10 000 ₽ или предупреждение

50 000 - 100 000₽

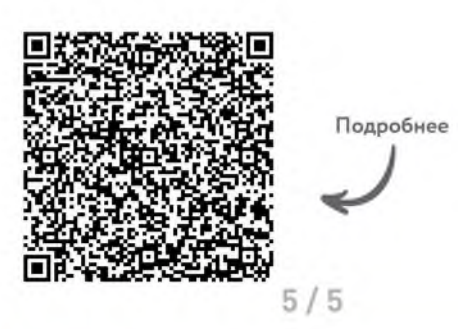